## オープンバッジ取得までの流れ

オープンバッジ取得 申請 ウォレットサービス 新規アカウント作成

仮登録

▶ ログイン・利用開始

メール認証

・受領後のオープンバッジは申請者の所有物となり、申請者が作成した 「オープンバッジウォレット」サービスのアカウント内で管理されます。

 ・オープンバッジウォレットとは、オープンバッジ保有者がウェブ上でオープンバッジを ためておくことができる入れ物のことです。ウォレットにログインすると、 以下のサービスが利用できます。

☞ 受領したオープンバッジを一覧で管理
☞ オープンバッジを外部(第三者)へ公開
☞ オープンバッジをSNSなどで共有

・本学で発行されるオープンバッジは、大学HPに掲載のとおりです。
【URL】 https://www.otemon.ac.jp/education/teaching/openbadge.html

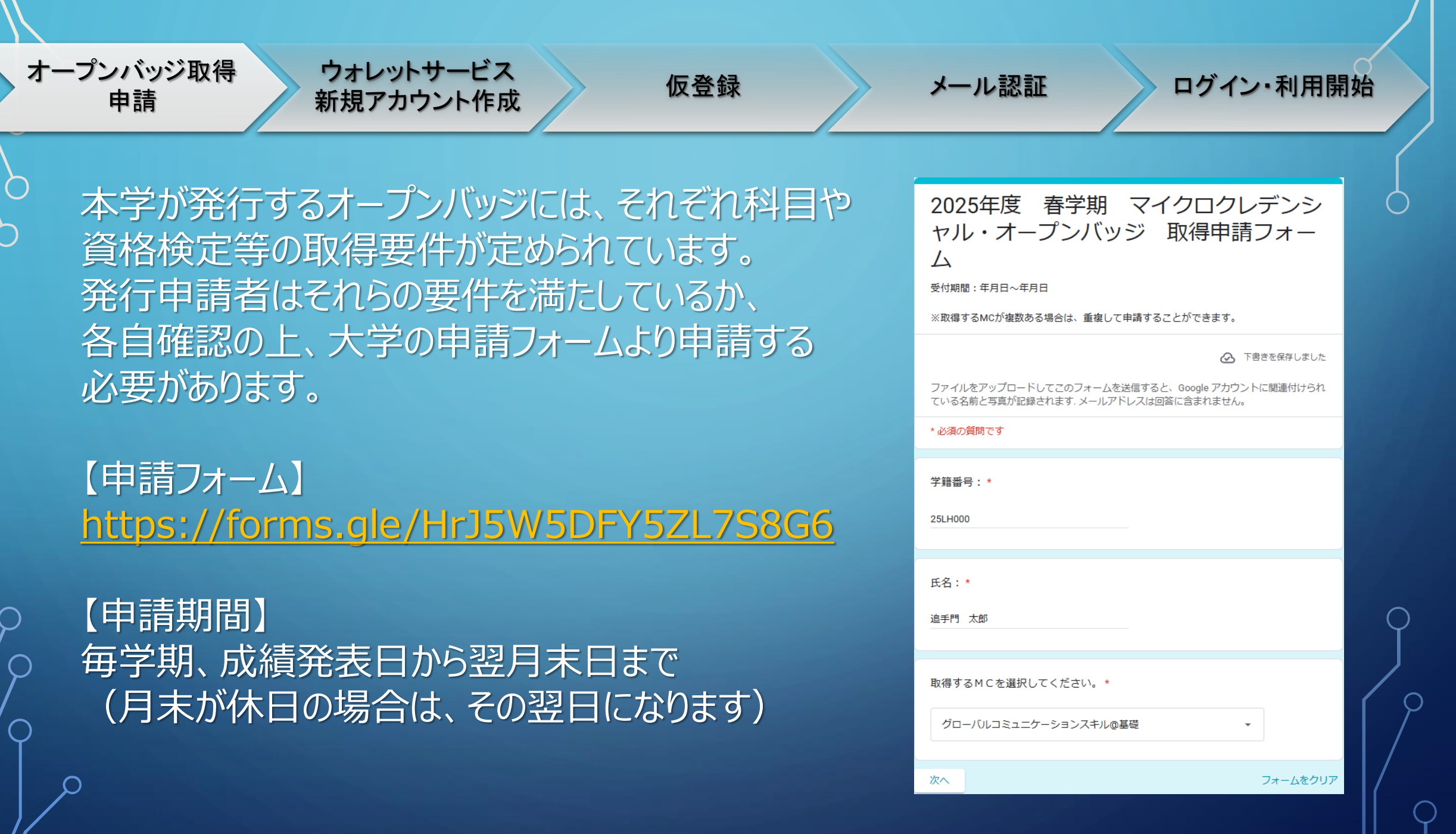

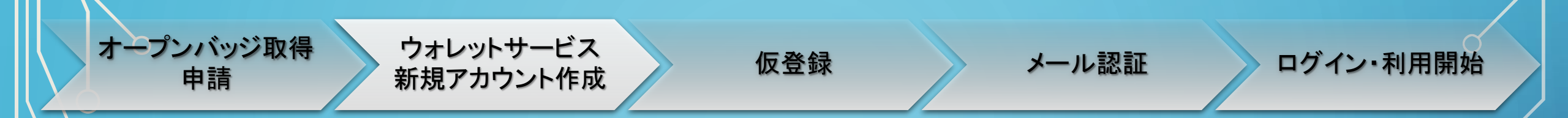

申請内容に基づき、教務課で申請者の要件充足状況のチェックを行います。

 要件を満たしていれば、申請者のharukaメールアドレスに「オープンバッジ ウォレット」の新規アカウント登録の案内を送ります。

 案内メール「オープンバッジ授与のお知らせ」内の、[受領手続きをはじめる] ボタンをクリック後に表示される、「利用規約」を一読し、[同意して情報入 力]ボタンをクリックします。

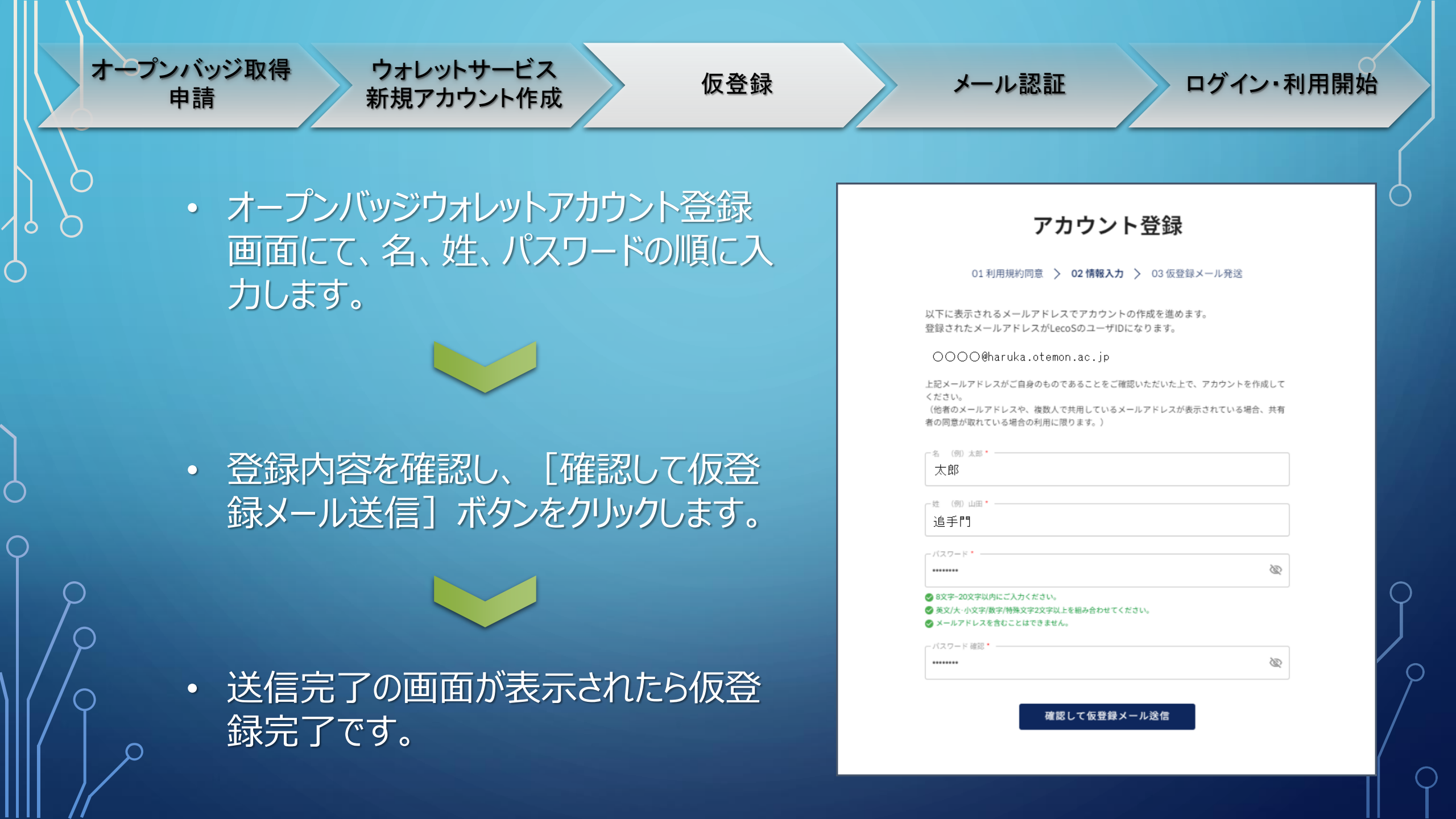

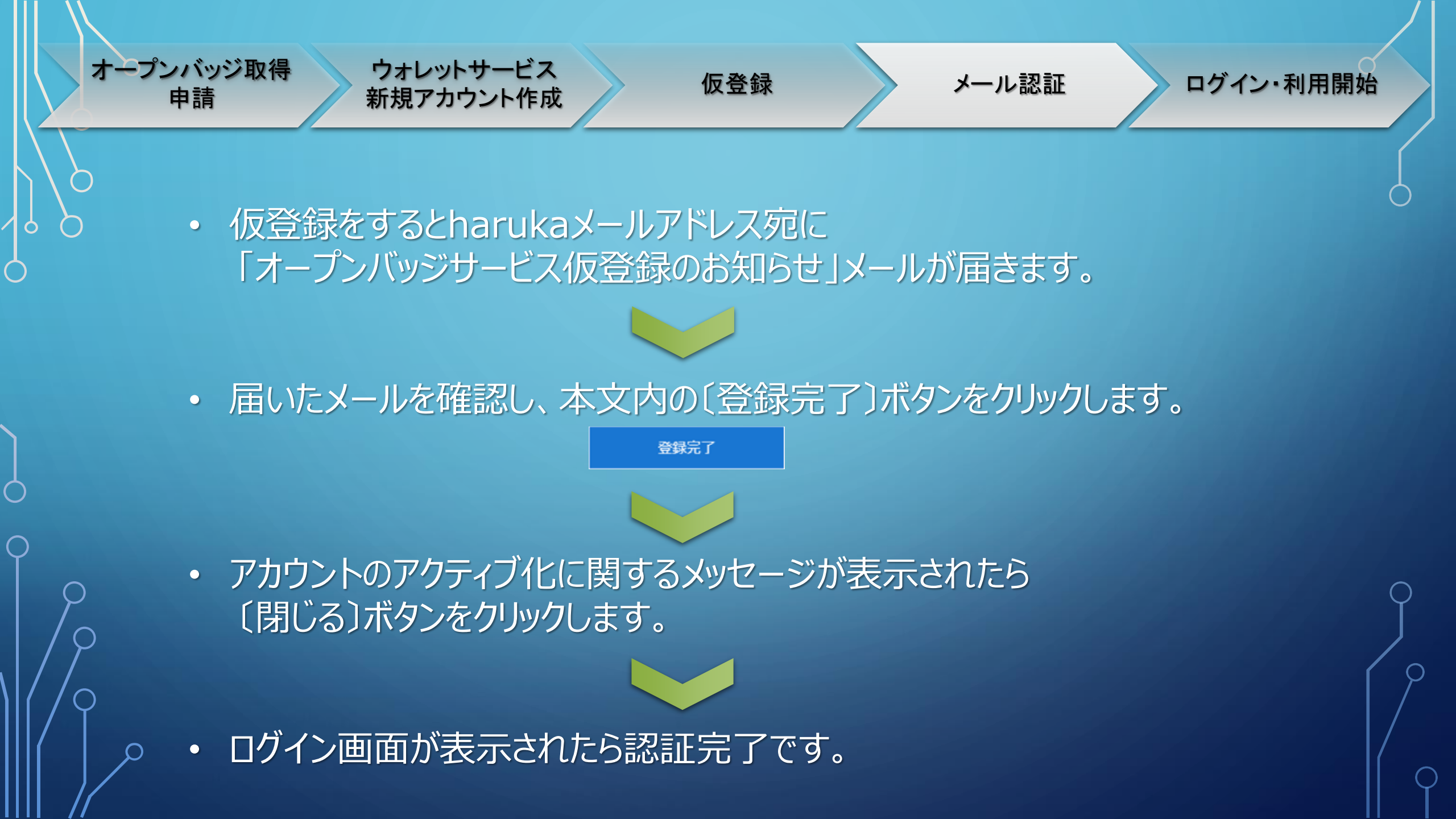

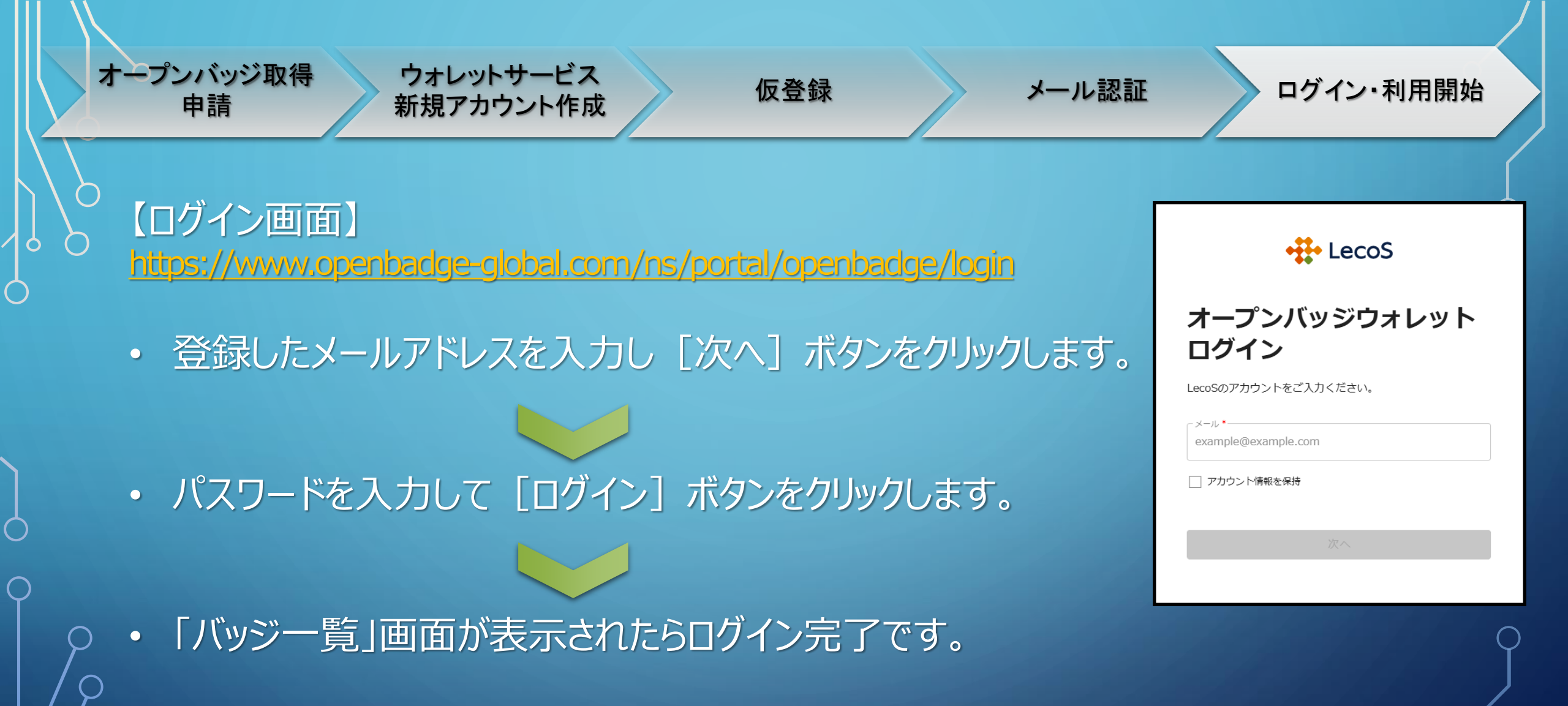

※本手順書は一般社団法人オープンバッジネットワークの「オープンバッジ ユーザー利用ガイド (<u>https://www.netlearning.co.jp/guidance/ob\_wallet/jp/ob\_user\_guide.pdf</u>)」に基づいて作成しています。 ログイン後の詳しい操作についても説明がありますので、詳しくはそちらをご確認ください。